## آموزش برنامه Mailer v7.0 Prospect

به کمک این برنامه میتوانید یک متن ایمیل چه به صورت Text و یا HTML

کر نام را به تمامی دوستان خود ایمیل بز نید. این برنامه قابلیت ارسال یک ایمیل به نشانی ۱۰۰ پست الکترونیک را دارا میباشد.

ابتدا قبل از هر چیز فایل نصب برنامه را دریافت کرده و آن را بر روی

سیستم نصب میکنیم. پس از نصب، برنامه را از روی آیکون موجود بر روی

صفحه دسکتاپ اجرا میکنیم. با اجرای برنامه کلید Next را فشار میدهیم تا

وا*ر*د منوی اصلی برنامه شویم.

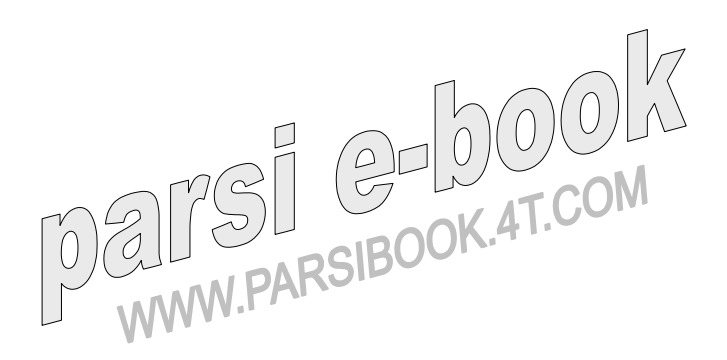

| oad addresses from file(s) |                                                       |  |  |  |
|----------------------------|-------------------------------------------------------|--|--|--|
|                            | Add File To List                                      |  |  |  |
|                            | Remove Selected File From List                        |  |  |  |
|                            | Remove All Files From List                            |  |  |  |
|                            |                                                       |  |  |  |
|                            | Add Address To List                                   |  |  |  |
|                            | Add Address To List Remove Selected Address From List |  |  |  |

( گزینه Help به منظور راهنمایی برنامه است. شما نیز میتوانید با در دست

داشتن كد رجيستر برنامه وارد قسمت Unlock Pros Mailer شويد و

برنامه را از حالت DEMO خارج کنید ).

پس از وارد شدن به منوی اصلی در قسمت شماره A میتوانید مسیر فایل

Text که در آن اسامی ایمیل دوستان شما وجود دا*ر*د را نشان دهید. تا این

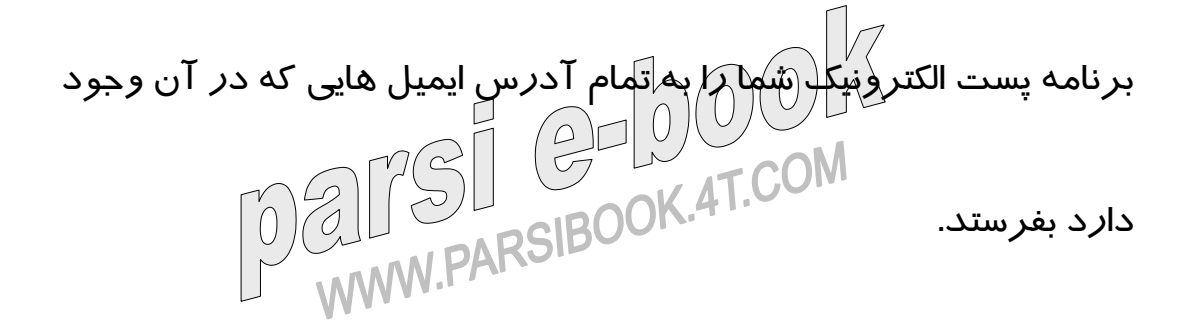

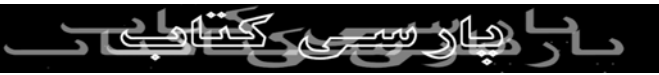

در قسمت B میتوانید یکی از Text هایی را که انتخاب کردید را از لیست

حذف کنید. همچنین با فشا*ر* دکمه ایی که با حرف C نمایش داده شده

میتوانید تمامی Text هایی را که وارد برنامه کردید را حذف نمایید. برداری بدون ذکر نام منبع مجاز نیست این عمل رو شما نیز میتوانید به صورت دستی و یکی یکی انجام دهید. یعنی با نوشتن آدرس ایمیل و زدن کلیدی که با حرف D نمایش داده شده

آدرس ایمیل را به لیست اضافه کنید. گزینه E نیز به منظور حذف آدرس

ایمیل انتخاب شده از لیست میباشد. کلید F نیز تمامی ایمیل های انتخاب

شده را از لیست خارج میسازد.

بنابراین شما با قرار دادن یک یا چند آدرس ایمیل و با زدن دکمه Next

میتوانید وا*ر*د مرحله بعدی شوید. د*ر* این مرحله هم شما میتوانید با قرا*ر* 

دادن محدودیت هایی برای ایمیل ها وارد مرحله بعد شوید. ( - Spam - ) مرحله بعد شوید. ( - nobody ...) شما میتوانید برای نامیدود کردن ایمیلتان در این مرحله ... پیزی تایپ نکنید. جیزی تایپ نکنید.

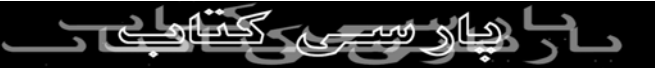

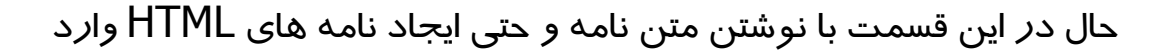

قسمت بعد شوید. توجه داشته باشید در قسمت SOURCE MODE شما

میتوانید کد HTML نامه خود را ببینید همچنین در قسمت Preview کپی برداری بدون ذکر نام منبع تنادن آن را دارید مشاهده مونه از آیملی که قصد فرستادن آن را دارید مشاهده Mode میتوان یک فرمایید. حال با *ز*دن کلید Next وا*ر*د مرحله

| Enter the extended r | nessage options fo                        | r this mailing, 🛛 🗮 = Rl | EQUIRED    |                   |
|----------------------|-------------------------------------------|--------------------------|------------|-------------------|
| dentity:             |                                           |                          |            |                   |
| * From Address:      |                                           |                          |            | Identities        |
| Reply-to Address:    |                                           |                          |            |                   |
| "From" Display Name: | [                                         |                          |            |                   |
| lessage Options:     |                                           |                          |            |                   |
| * Message Subject:   |                                           |                          |            | -                 |
| "To" Display Name:   | Use entire email address for display name |                          |            | -                 |
| Message Priority:    | Normal                                    | Read F                   | eceipt: No |                   |
| Configuration        |                                           | Attachments              |            |                   |
| Mail Server Co       | onfiguration                              | Count (0)                | Add/Re     | emove Attachments |

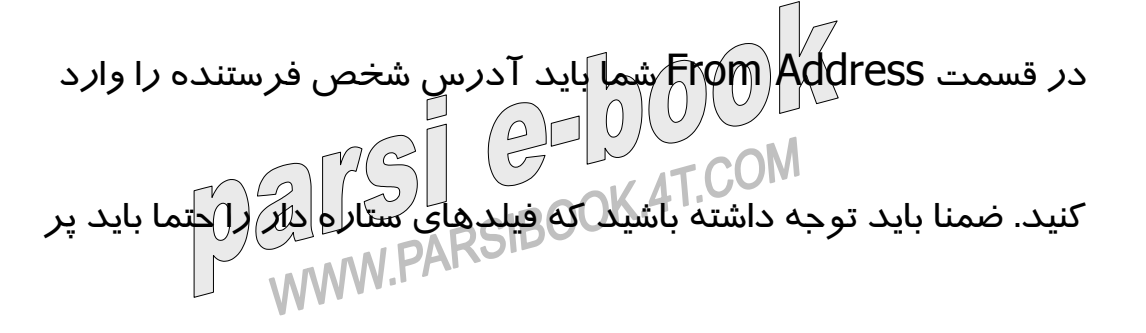

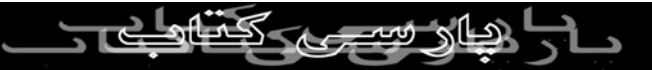

کنید. در قسمت Reply-to Address شما میتوانید آدرس ایمیلی را

بنویسید که ایمیل به آن باز میگردد.

یاند وا*ر*د کنند.

From Display Name: دِدٍ این بخش شما نام شخص فرستده ایمیل را دون ذکر نام منبع مجاز نیست

rsi esb

To Display Name: در این بخش شما نام شخصی که ایمیل *ر*ا د*ر*یافت

Message Subject: در این بخش موضوع نامه را باید وارد کنید.

میکند را وارد میکنید. این بخش شامل دو حالت است که اگر در حالت اول

باشد شما نام شخصی را باید وارد کنید تا تمامی ایمیل ها با آن اسم ( اسم

شخص د*ر*یافت کننده ) فرستاده شود. ولی در حالت دوم ایمیل ها به

صورت خودکار با نام آن شخص یا شناسه کاربری آن شخص فرستاده شود.

جهت تنظیم سرر با زدن کلید Next شما وارد مرحله جدیدی میشوید در این Next با زدن کلید Next می Next میشوید. - +۷۰۸ به ترتیب بزاید. جهت تنظیم سرور خود میتوانید به بخش Mail Server مراجعه کنید. حال یشویک در این مرحله هم شما

حال در آخرین مرحله کافیست کلید GO تمامی ایمیل ها را بفرستید. از

سایر ویژگی های این برنامه ارسال یک نسخه آزمایش به آدرس ایمیل خود

و تغییر سرعت فرستادن ایمیل ها و عوض کردن کانال ها و غیرہ میباشد که کپی برداری بدون ذکر نام منبع از نیبا را نیز یاد بگیرید. شما نیز کم کم با کار برای دریافت این برنامه سری به سایت Http://www.imtware.com

بزنيد.

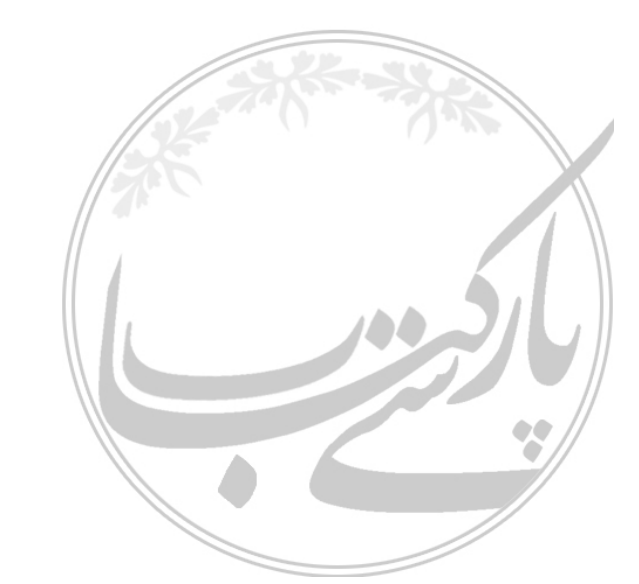

با تشکر

کادر تحریریه

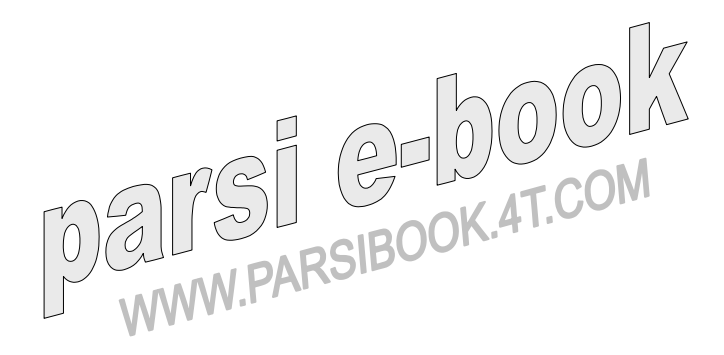